### NETTOYAGE DU CACHE DU NAVIGATEUR CLIENT

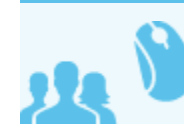

Ceci concerne les utilisateurs

# PRÉSENTATION

Les applications clientes Blue Mind telles que l'application de calendrier, de contact, sont enregistrées dans le cache du navigateur client pour permettre le lancement de l'application dans un mode offline.

Cette opération est réalisée par la fonctionnalité *appcache HTML* si présente dans le navigateur web. Ce cache est automatiquement rafraîchi, mais il peut éventuellement être corrompu par le navigateur et il peut être important de pouvoir nettoyer ce cache pour le forcer à télécharger une version récente des applications.

# MOZILLA FIREFOX

- Aller dans les préférences :
  - sous Windows : *Outils > Options*
  - sous Linux : Édition > Préférences
  - sous Mac OS : Firefox > Préférences
- Aller dans la section Avancé
- Sélectionner l'onglet Réseau
- Sélectionner l'URL du serveur Blue Mind dans la partie "Les sites suivants sont autorisés à stocker des données pour une utilisation hors connexion"

| 3                           |                                                                                           |             | Préférences      | s de Iceweas   | el           |              |                  | + _ □ ×      |
|-----------------------------|-------------------------------------------------------------------------------------------|-------------|------------------|----------------|--------------|--------------|------------------|--------------|
| <del>ا</del> لات<br>Général | Onglets                                                                                   | Contenu     | Applications     | Vie privée     | Sécurité     | Sync         | Ö<br>Avancé      |              |
| Général Re                  | éseau Mi                                                                                  | ses à jour  | Certificats      |                |              |              |                  |              |
| <b>Connexio</b><br>Configu  | <b>on</b><br>ırer la façı                                                                 | on dont Ice | weasel se conr   | necte à Interr | net          |              | <b>_</b>         | aramètres    |
| Contenu                     | web en                                                                                    | cache       |                  |                |              |              |                  |              |
| Le cont                     | Le contenu web en cache utilise actuellement 23,0 Mo d'espace disque 🛚 🏷 Vider maintenant |             |                  |                |              | r maintenant |                  |              |
| ☐ M <u>o</u> di             | ifier la ges                                                                              | stion autom | natique du cach  | ne             |              |              |                  |              |
| Lim                         | iter le cac                                                                               | :he à       | 350 🔺 Mo d'e     | space disque   | 2            |              |                  |              |
| Contenu                     | web et e                                                                                  | données u   | ıtilisateur hor  | s connexio     | n            |              |                  |              |
| Le cach                     | ne d'applio                                                                               | ations util | ise actuelleme   | nt 6,4 Mo d'e  | space disqu  | le           | 🏷 Vi <u>d</u> er | r maintenant |
| ⊡ Aver<br>hors              | Avertir lorsqu'un site souhaite conserver des données pour une utilisation Exceptions     |             |                  |                |              |              |                  |              |
| Les site<br>connex          | es suivant<br>ion :                                                                       | s sont auto | orisés à stocker | des donnée     | s pour une ( | utilisatio   | n hors           |              |
| bm.blu                      | ue-mind.n                                                                                 | et          |                  |                |              |              | 4,9 Mo           | Supprimer    |
| o Aide                      |                                                                                           |             |                  |                |              |              |                  | 💥 Fermer     |

- Cliquer sur le bouton Supprimer ...
- Confirmer en cliquant sur Supprimer les données hors connexion

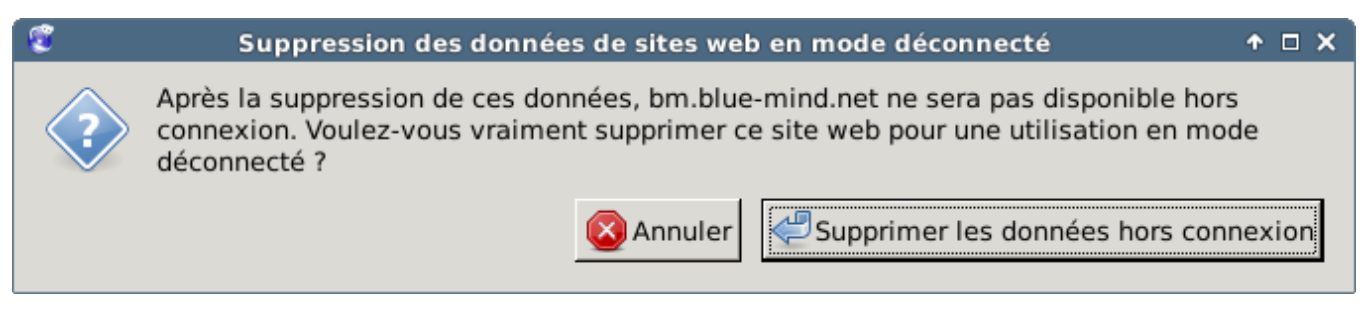

• Fermer les préférences Firefox en cliquant sur Fermer

### **GOOGLE CHROME**

- Aller dans les paramètres de Google Chrome
  Cliquer sur Afficher les paramètres avancés

|                                                                                                    | Chrome                                                       | Paramètres                                                                                                    |  |  |  |  |  |  |
|----------------------------------------------------------------------------------------------------|--------------------------------------------------------------|----------------------------------------------------------------------------------------------------|--|--|--|--|--|--|
| I                                                                                                    | Historique<br>Extensions<br>Paramètres                       | Au démarrage   Ouvrir la page Nouvel onglet  Continuer la où je m'étais arrêté  Ouvrir une page ou un ensemble de pages spécifiques Ensemble de pages |  |  |  |  |  |  |
|                                                                                                    | Alde                                                         | Apparence                                                                                                    |  |  |  |  |  |  |
|                                                                                                    |                                                              | Obtenir d'autres thèmes         Utiliser le thème GTK+         Utiliser le thème classique                                                            |  |  |  |  |  |  |
|                                                                                                    |                                                              | Afficher le bouton Accueil                                                                                                    |  |  |  |  |  |  |
|                                                                                                    |                                                              | 🗹 Toujours afficher la barre de favoris                                                                                                    |  |  |  |  |  |  |
|                                                                                                    |                                                              | Utiliser la barre de titre et les bordures de fenêtre du système                                                                                      |  |  |  |  |  |  |
|                                                                                                    |                                                              | Recherche                                                                                                    |  |  |  |  |  |  |
|                                                                                                    |                                                              | Définir le moteur de recherche à utiliser pour les recherches effectuées depuis l' <u>Omnibox</u><br>(barre d'adresse et de recherche)                |  |  |  |  |  |  |
|                                                                                                    |                                                              | Google   Gérer les moteurs de recherche                                                                                                    |  |  |  |  |  |  |
|                                                                                                    |                                                              | Utilisateurs                                                                                                    |  |  |  |  |  |  |
| <ul> <li>Afficher le bouton Accueil</li> <li>☑ Toujours afficher la barre d</li> <li>☑ Utiliser la barre de titre et</li> <li>Définir le moteur de recherch<br/>(barre d'adresse et de recherch<br/>Google</li> <li>Utilisateurs</li> <li>Vous êtes actuellement le sei<br/>Ajouter un utilisateur</li> <li>Navigateur par défaut</li> <li>Définir Google Chrome en ta</li> </ul> | Vous êtes actuellement le seul utilisateur de Google Chrome. |                                                                                                    |  |  |  |  |  |  |
|                                                                                                    |                                                              | Ajouter un utilisateur Supprimer cet utilisateur Importer les favoris et les paramètres                                                               |  |  |  |  |  |  |
|                                                                                                    |                                                              | Navigateur par défaut                                                                                                    |  |  |  |  |  |  |
|                                                                                                    |                                                              | Définir Google Chrome en tant que navigateur par défaut                                                                                               |  |  |  |  |  |  |
|                                                                                                    |                                                              | Google Chrome n'est pas votre navigateur par défaut.                                                                                                  |  |  |  |  |  |  |
|                                                                                                    |                                                              | Afficher les paramètres avancés                                                                                                    |  |  |  |  |  |  |

• Dans la section Confidentialité, cliquer sur le bouton Paramètres de contenu...

#### Paramètres du contenu

#### Cookies

Autoriser le stockage des données locales (recommandé) Conserver les données locales jusqu'à ce que je quitte ma session de navigation uniquement Interdire à tous les sites de stocker des données Bloquer les cookies et les données de site tiers Gérer les exceptions... Cookies et données de site... Images Afficher toutes les images (recommandé) Ne pas afficher les images Gérer les exceptions... JavaScript Autoriser tous les sites à exécuter JavaScript (recommandé) Interdire à tous les sites d'exécuter JavaScript Gérer les exceptions...

🝙 🕞 \_\_\_\_\_\_

×

\*

-

0K

#### Gestionnaires

• Cliquer sur le bouton Cookies et données de site...

- Sélectionner l'URL du serveur Blue Mind dans la colonne Site
- Cliquer sur chaque étiquette Cache de l'application, puis sur le bouton Supprimer

| Cookies et données de | site                                                                                                    | ×  |
|-----------------------|----------------------------------------------------------------------------------------------------|----|
| Site                  | Données stockées localement Tout supprimer bm.blue                                                                                                    | ×  |
| bm.blue-mind.net      | 11 cookies, Stockage des bases de données, Stockage local,       8,5 Md         Base de données<br>indexée       Cache de l'application       Cache de l'application       BMHPS         BMPRIVACY       JSESSIONID       composesplitterv       folderviewsplitter       mailviewsplitter         mailviewsplitterv       prefviewsplitter       previewheaderstoggle       roundcube_sessauth         roundcube_sessid       Stockage local         Manifeste :       https://bm.blue-mind.net/cal/appcache.jsp?<br>nocache=true         Taille sur le disque :5,2 Mo       Créé :       lundi 4 novembre 2013 12:03:44         Dernier accès :       jeudi 14 novembre 2013 12:45:26 | ×  |
| bm.bluemind.loc       | 1 cookie                                                                                                    | ок |

# **APPLE SAFARI**

- Accéder aux préférences de Safari en naviguant dans le menu Safari > Préférences
  Cliquer sur la section Vie privée

| Velcome to Blue Mind                       | about:plugins - Google Search                                                   |  |
|--------------------------------------------|---------------------------------------------------------------------------------|--|
| 00                                         | Privacy                                                                         |  |
| General Bookmarks Tabs AutoFill Passwords  | Security Privacy Notifications Extensions Advanced                              |  |
| Cookies and other website data:            | Remove All Website Data                                                         |  |
|                                            | 112 websites stored cookies or other data Details                               |  |
| Block cookies:                             | From third parties and advertisers     Always                                   |  |
|                                            | Never                                                                           |  |
| Limit website access to location services: | Prompt for each website once each day     Prompt for each website one time only |  |
|                                            | Deny without prompting                                                          |  |
| Website tracking:                          | Ask websites not to track me                                                    |  |
| Web search:                                | Prevent search engine from providing suggestions ?                              |  |
| Connect                                    |                                                                                 |  |

Cliquer sur le bouton *Détails*Sélectionner le domaine Blue Mind du serveur concerné dans la liste et cliquer sur le bouton *Supprimer*

| ercome to blue minu                   |                                                          | about.plugilis - doogle search |
|---------------------------------------|----------------------------------------------------------|--------------------------------|
| 000                                   | Privacy                                                  |                                |
| General Bookmark                      | s Tabs AutoFill Passwords Security Privacy Notifications | Extensions Advanced            |
| These webs                            | ites have stored data that can be used to track your bro | Q blue                         |
| data may re                           | duce tracking, but may also log you out of websites or   | change website behavior.       |
| S blue-r<br>Cookies                   | nind.net<br>, Application Cache, Local Storage           |                                |
|                                       |                                                          |                                |
|                                       |                                                          |                                |
|                                       |                                                          |                                |
|                                       |                                                          |                                |
|                                       |                                                          |                                |
|                                       |                                                          |                                |
| Remove                                | Remove All                                               | Done                           |
| $\rightarrow \rightarrow \rightarrow$ |                                                          |                                |

# MICROSOFT INTERNET EXPLORER

Uniquement disponible à partir de Microsoft IE 10.

• Naviguer dans le menu Outils > Sécurité > Supprimer l'historique de navigation (ou effectuer la combinaison de touches Ctrl + Shift + Del)

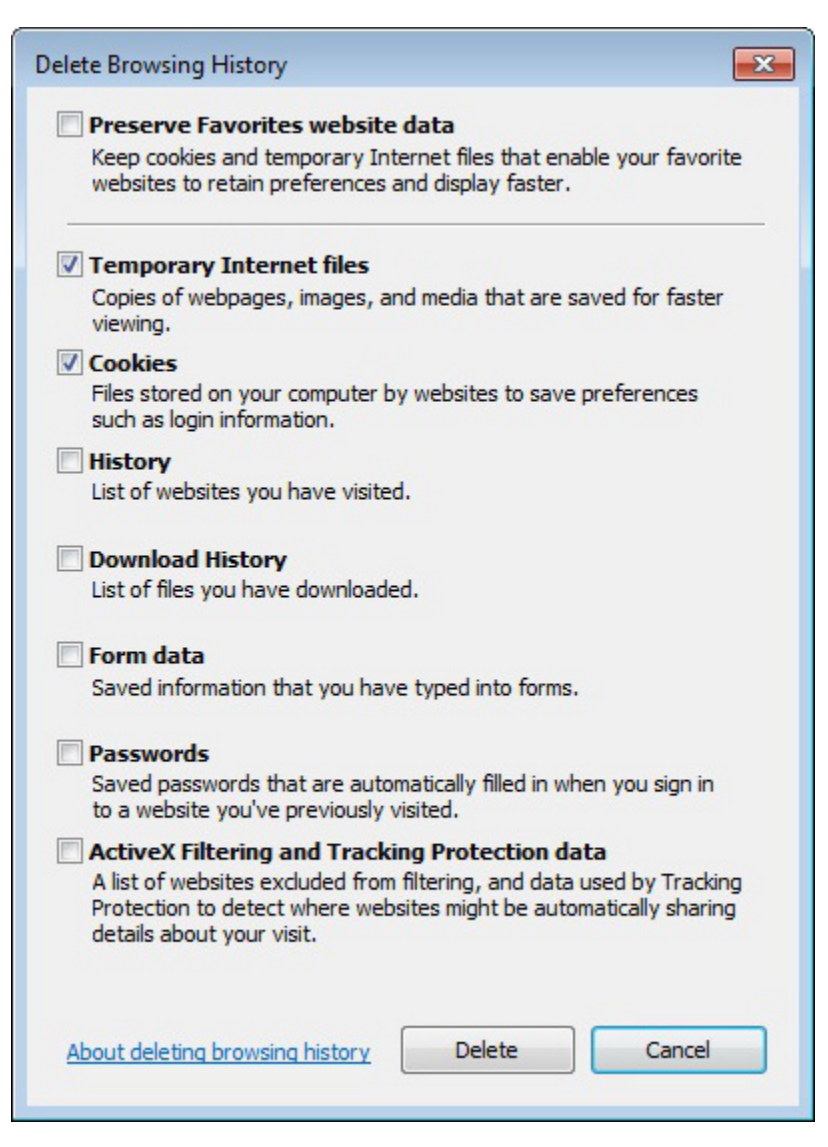

- Cocher les cases *Fichiers temporaires* et *Cookies*Cliquer sur le bouton *Supprimer*